# Instructivo de Instalación de Firmas

## Paso 1: Ingresar a https://viajestdh.com.ar/firma

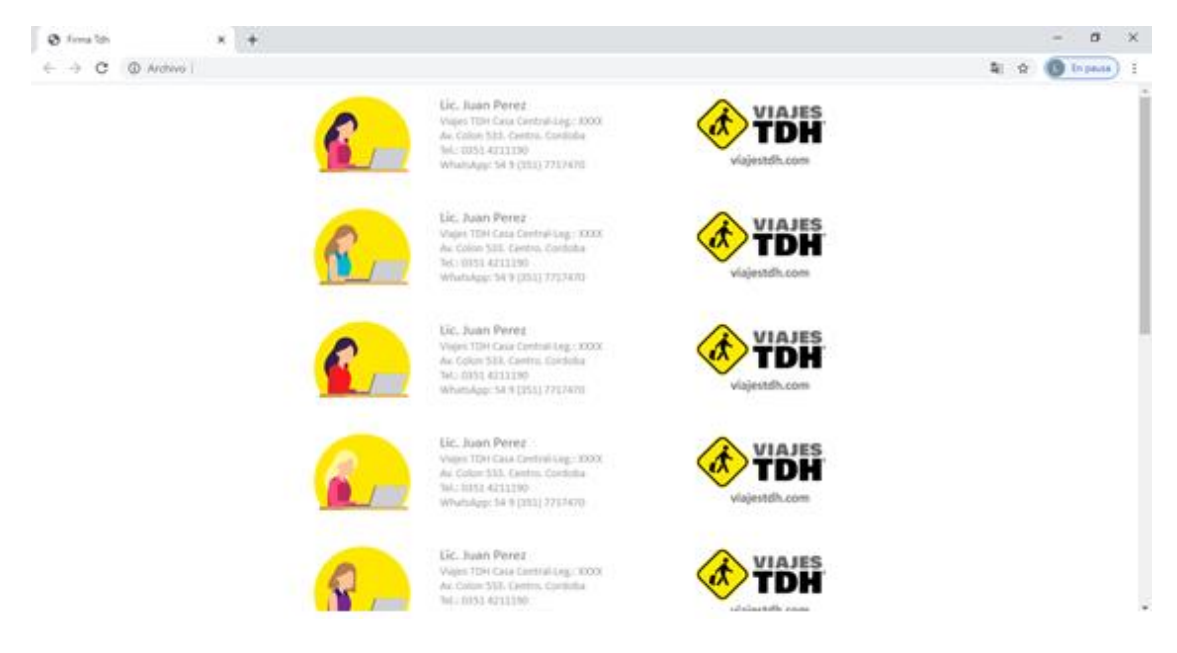

## Paso 2: Seleccionar la firma que desee.

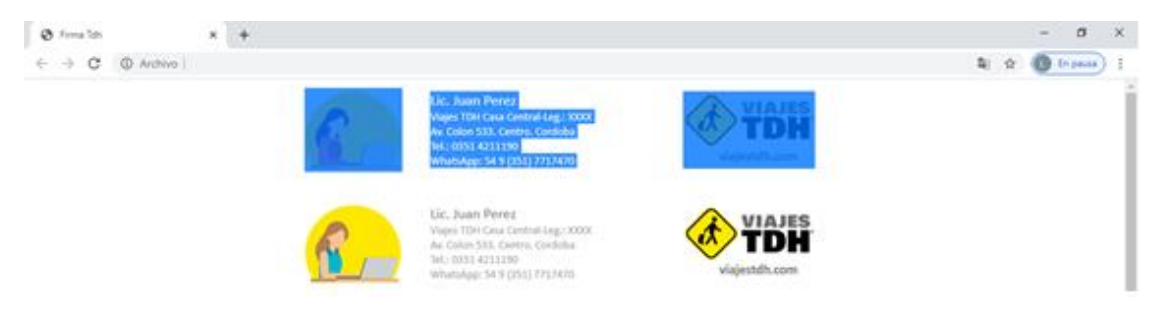

## Paso 3: Una vez seleccionada, presionar click derecho. Luego, copiar.

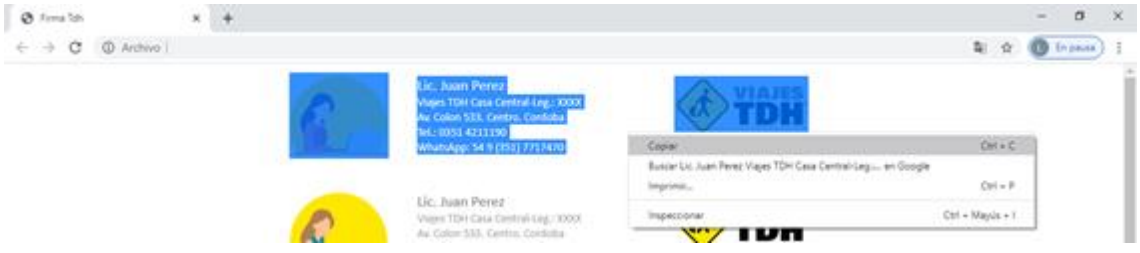

Paso 4: Abrir Outlook.

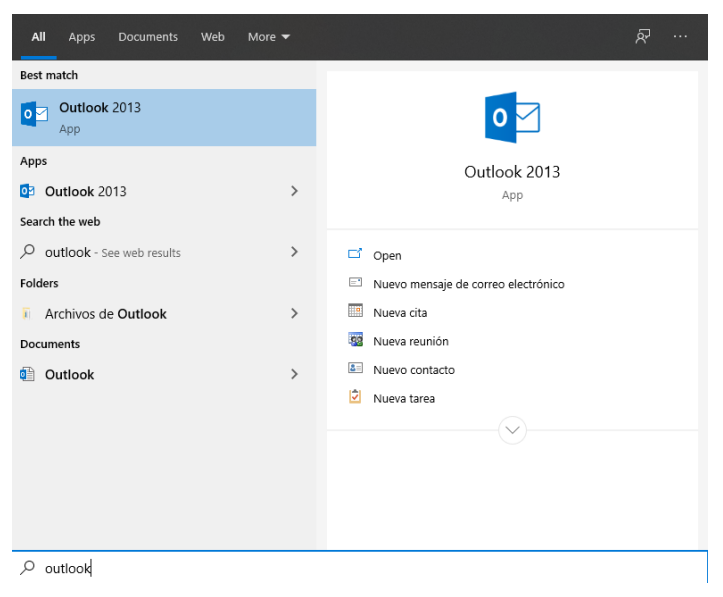

**Paso 5:** Dentro de Outlook, en la esquina superior izquierda, presionar el botón archivo.

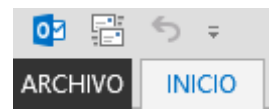

Paso 6: Dentro del menú, entrar a opciones.

| ${ { { { { { { { { { { { { { { { } } } }$ |
|-------------------------------------------|
| Información                               |
| Abrir y exportar                          |
| Guardar como                              |
| Guardar datos<br>adjuntos                 |
| Imprimir                                  |
| Cuenta de<br>Office                       |
| Opciones                                  |
| Salir                                     |

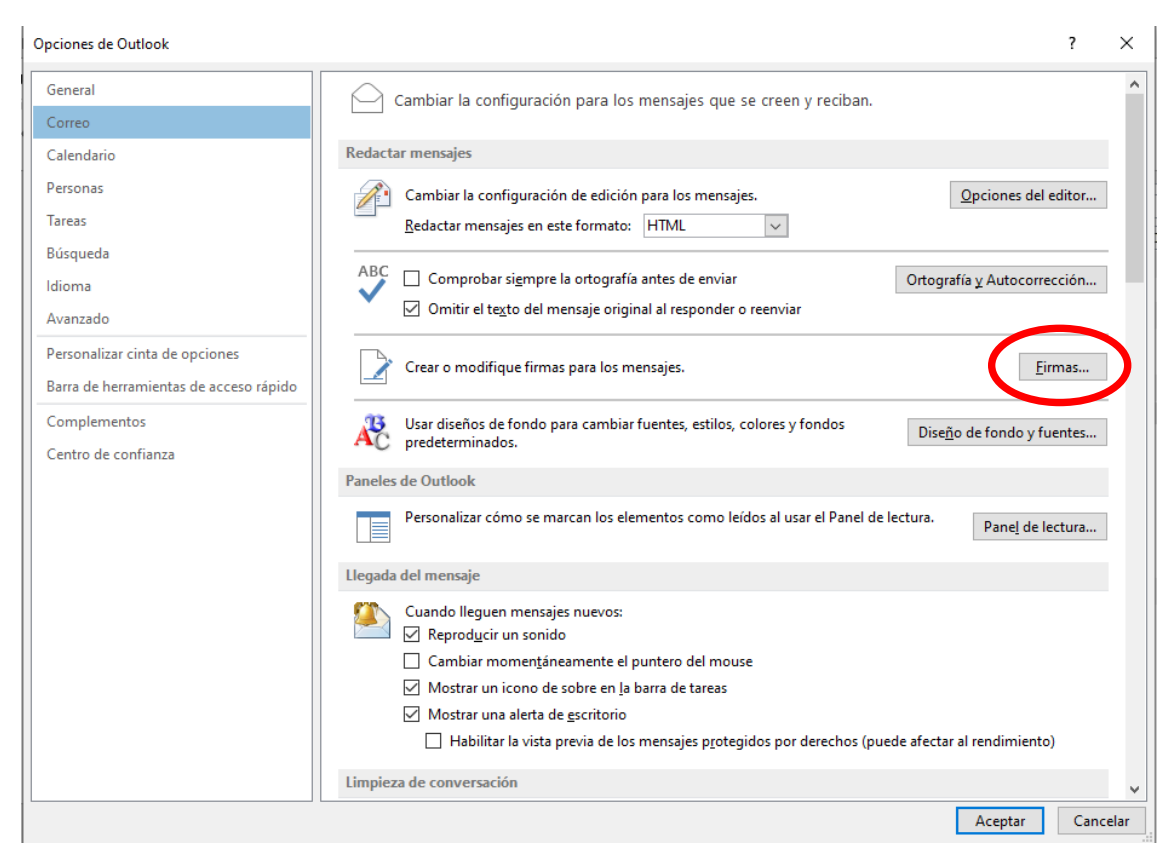

Paso 7: Entrar al apartado correo. Dentro del mismo clickear el botón firmas.

# **Paso 8:** Presionar el botón Nueva e ingresar el nombre deseado para la firma. Luego, Aceptar.

| ma de correo electrónico Diseño de fondo personal                                                  | Elegir firma predeterminada                                                                                                  |
|----------------------------------------------------------------------------------------------------|----------------------------------------------------------------------------------------------------|
| FIRMA COTIZACION<br>FIRMA LIQUIDACION<br>FIRMA SIMPLE<br>Nueva<br>Eliminar Nueva Guardar Nueva fin | Cuent <u>a</u> de correo electrónico:<br><u>M</u> ensajes nuevos: FIRMA SIMPLE<br>Respuestas o reengios: (ninguno)<br>ma ? × |
| Calibri (Cuerpo) V 10 V N K S Escriba un                                                           | nombre para esta firma:                                                                                                    |
|                                                                                                    | Aceptar Cancelar                                                                                                    |

**Paso 9:** En azul se resaltará la firma que se acaba de crear, indicando que esta seleccionada. Hacer click derecho en el recuadro blanco ubicado debajo y presionar la primera opción de pegado como se ve en la imagen.

| rma de correo electrónico Diseño de fondo persona                   | al                                                                                                    |  |
|---------------------------------------------------------------------|----------------------------------------------------------------------------------------------------|--|
| eleccionar firma para editar                                        | Elegir firma predeterminada                                                                              |  |
| FIRMA COTIZACION                                                    | Cuent <u>a</u> de correo electrónico:                                                                    |  |
| FIRMA LIQUIDACION                                                   | Mensajes nuevos: FIRMA SIMPLE                                                                            |  |
| TIRMA SIMPLE                                                        | Respuestas o reengios: (ninguno)                                                                         |  |
| nstructivo                                                          |                                                                                                    |  |
| Eliminar <u>N</u> ueva <u>G</u> uardar <u>C</u> ar                  | mbiar nombre                                                                                             |  |
|                                                                     |                                                                                                    |  |
| ta <u>r</u> firma                                                   |                                                                                                    |  |
| ta <u>r</u> firma<br>Calibri (Cuerpo) 🗸 11 🗸 N <i>K</i> S A         | utomático 🔽 🚍 🚍 💵 Iarjeta de presentación 🛛 🔂 🏀                                                          |  |
| calibri (Cuerpo) v 11 v N K S A                                     | utomático 🔽 🚍 🚍 🕹 Iarjeta de presentación 🛛 🔂 🏀                                                          |  |
| ta <u>r</u> firma<br>Calibri (Cuerpo) v 11 v N K <u>S</u> A         | uutomático 🔽 🚍 🚍 🔝 Iarjeta de presentación 🗐 🤯 🏀                                                         |  |
| ta <u>r</u> firma<br>Calibri (Cuerpo) 🤍 11 🔍 N <i>K</i> <u>S</u> A  | utomático 🔽 🚍 🚍 🔝 Iarjeta de presentación 🕞 🏀                                                            |  |
| ta <u>r</u> firma<br>Calibri (Cuerpo) v 11 v N K <u>S</u> A         | uutomático 🔽 🚍 🚍 🔚 Iarjeta de presentación 🕞 🏀                                                           |  |
| ta <u>r</u> firma<br>Calibri (Cuerpo) v 11 v N K <u>S</u> A         | uutomático 🔽 🚍 = = 🛛 💵 Iarjeta de presentación 🕞 🎨                                                       |  |
| ta <u>r</u> firma<br>Calibri (Cuerpo) v 11 v N K <u>S</u> A         | uutomático V = = = Iarjeta de presentación<br>Cortar<br>Cortar<br>Copiar<br>Opciones de pegado:          |  |
| ta <u>r</u> firma<br>Calibri (Cuerpo) 🤍 11 🔍 N <i>K</i> <u>S</u> A  | uutomático V = = = Iarjeta de presentación<br>Cortar<br>Copiar<br>Opciones de pegado:                    |  |
| ita <u>r</u> firma<br>Calibri (Cuerpo) 🤍 11 🔍 N <i>K</i> <u>S</u> A | uutomático V = = = I Iarjeta de presentación<br>Cortar<br>Copiar<br>Opciones de pegado:<br>N<br>A Fuente |  |

**Paso 10:** Una vez pegada la firma y modificando los datos personales, se define la firma como predeterminada para el mail. Después Aceptar y cerrar el menú opciones.

| Firmas y plantilla                                                                                                    | ?   | $\times$ |
|----------------------------------------------------------------------------------------------------|-----|----------|
| Eirma de correo electrónico Diseño de fondo personal                                                                                                    |     |          |
| Seleccionar firma para editar Elegis firma predeterminada   FIRMA COTIZACION Cuenta de correo electrónico:   FIRMA LIQUIDACION Mensajes nuevos: FIRMA SIMPLE   Instructivo V Respuestas o reengios:   Elizionar Nueva Cuardar                                                                                                    |     |          |
| Editar firma Calibri (Cuerpo) 11 N K S Automático E E E Iarjeta de presentación   Image: Calibri (Cuerpo) 11 N K S Automático E E E Iarjeta de presentación I   Image: Calibri (Cuerpo) 11 N K S Automático E E E Iarjeta de presentación I   Image: Calibri (Cuerpo) 11 N K S Automático E E E Iarjeta de presentación I   Image: Calibri (Cuerpo) Image: Calibri (Cuerpo) |     | <        |
| Aceptar                                                                                                    | Can | icelar   |